## **ACCESSING ONLINE PAY STUBS**

- 1) Log into MyBC
- 2) Click Intranet Tab

| myBeen                              |               |               |                     |           |         |           |  |  |
|-------------------------------------|---------------|---------------|---------------------|-----------|---------|-----------|--|--|
| Home                                | Admissions    | e-Learning    | Student Life        | Intranet  | Support | Retention |  |  |
| You are here: <u>Home &gt; Home</u> |               |               |                     |           |         |           |  |  |
| МуВС                                |               | MyBC          |                     |           |         |           |  |  |
| Home                                | *             |               |                     |           |         |           |  |  |
| Upcoming Events                     |               | Notifications | 1                   |           |         |           |  |  |
| My Account Information              |               |               |                     |           |         |           |  |  |
| 🗟 Сору С                            | ourses        | There         | are no available bl | log posts |         |           |  |  |
| ▲ Early A                           | lert Messages | - mere        |                     | log posts |         |           |  |  |

## 3) Click Human Resources Icon

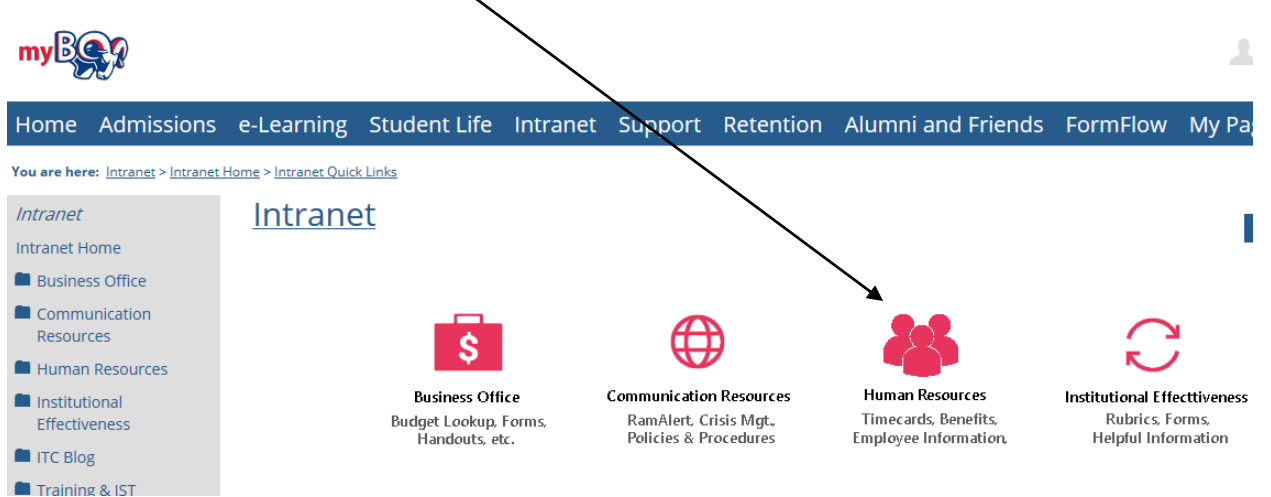

4) Click My Employee Information (on the left hand side)

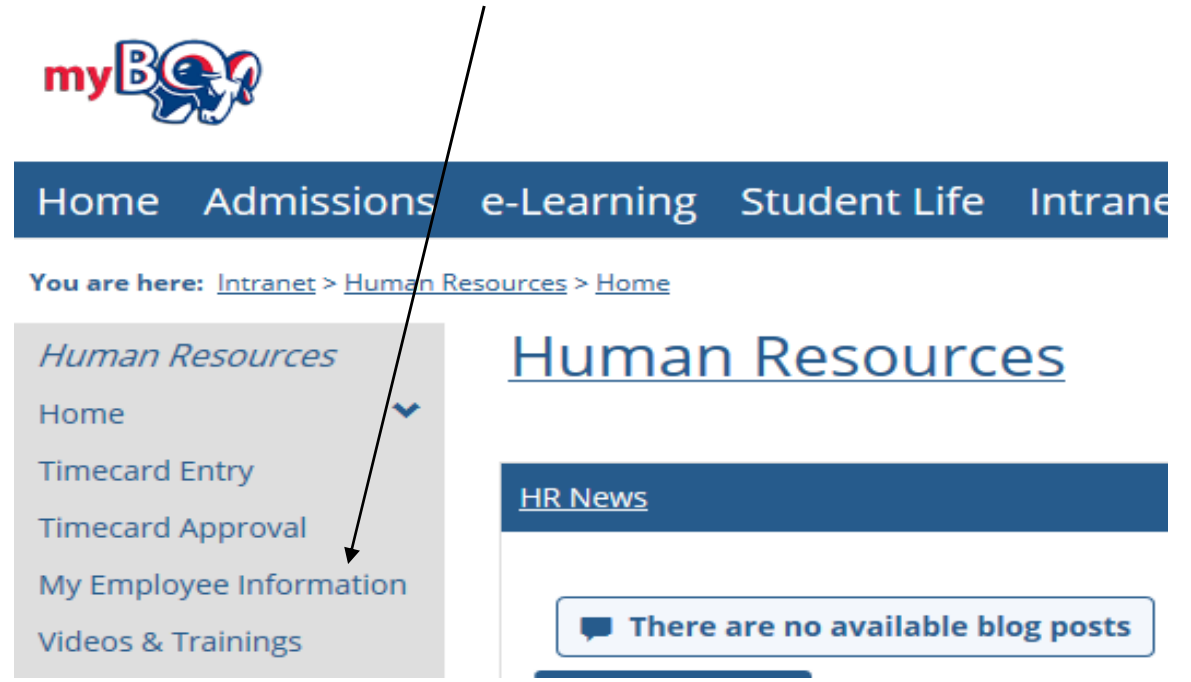

## 5) Click Review your pay statements

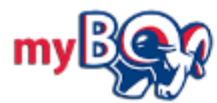

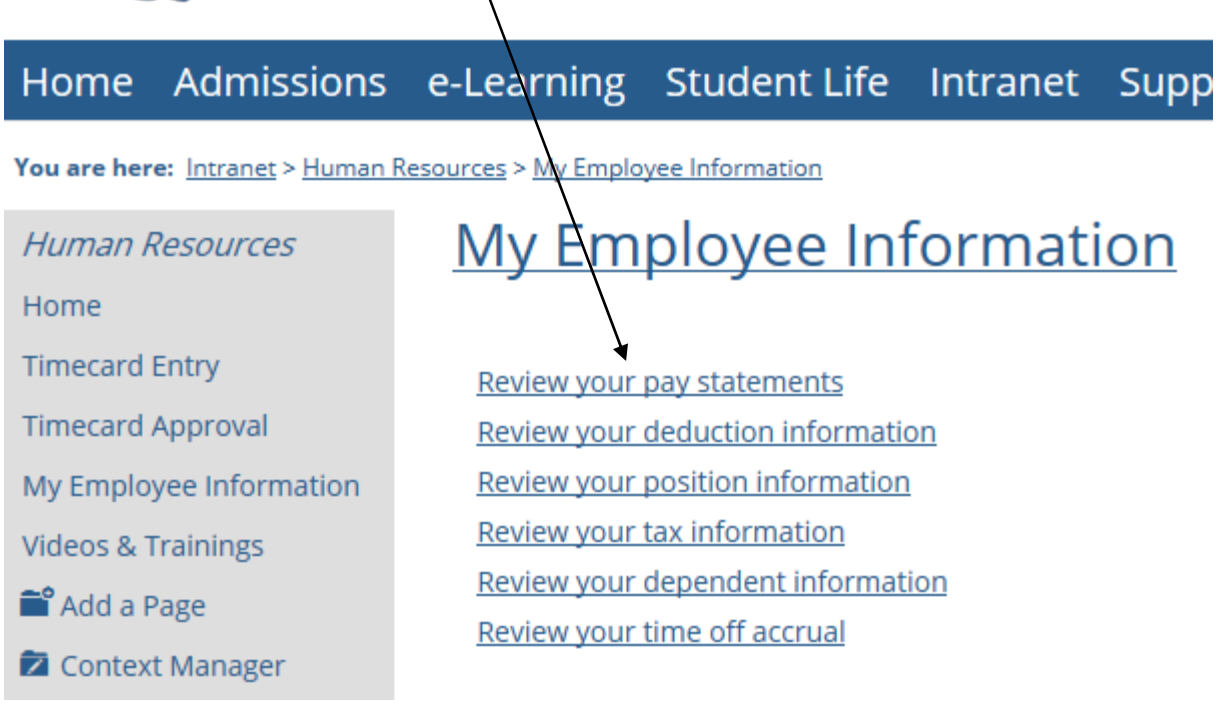

## 6) Click on the *Pay Date* to view your Pay Stub

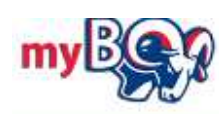

| Home                    | Admissions                          | e-Learning                                                     | Stude                      | nt Life   | Intranet     | Support     |  |  |
|-------------------------|-------------------------------------|----------------------------------------------------------------|----------------------------|-----------|--------------|-------------|--|--|
| You are her             | e: <u>Intranet</u> > <u>Human R</u> | esources > My Emplo                                            | o <mark>yee Informa</mark> | tion      |              |             |  |  |
| Human Resources         |                                     | My Employee Information                                        |                            |           |              |             |  |  |
| Home                    |                                     |                                                                |                            |           |              |             |  |  |
| Timecard Entry          |                                     | Pay Stat                                                       | ements                     | Deductio  | n Informatio | on Position |  |  |
| Timecard                | Approval                            |                                                                |                            |           |              |             |  |  |
| My Employee Information |                                     | Your Pay Statements Summary                                    |                            |           |              |             |  |  |
| Videos & Trainings      |                                     | Show all pay statements for: Select a Year $\checkmark$        |                            |           |              |             |  |  |
| Add a Page              |                                     | Your most recent statements are shown below. Click a date to v |                            |           |              |             |  |  |
| 🔁 Contex                | t Manager                           | Pay Date                                                       | Pay Num                    | ber Gross | Net          | Comment     |  |  |
| It Usage                | Statistics                          | 03/30/2018                                                     | 20                         | 088       |              |             |  |  |
| <b>a</b> 3 3            | 5                                   | Q                                                              |                            |           |              |             |  |  |